## Załącznik nr 8 do ogłoszenia

## LOGOWANIE NA PLATFORMĘ TEAMS

## w celu udziału w publicznej sesji otwarcia ofert złożonych w ramach prowadzonych przez MSZ postępowań o udzielenie zamówień publicznych

## UWAGA!

- W celu uniknięcia problemów technicznych zalecamy korzystanie z przeglądarki internetowej **Chrome.**
- Udostępniony link jest przeznaczony wyłącznie dla Wykonawców i służy wyłącznie do zalogowania się do wskazanej rozmowy.
- 1. Należy kliknąć w link wskazany w ogłoszeniu

Jeśli domyślnie jest ustawiona przeglądarka inna niż Chrome, należy, po kliknięciu w link prawym przyciskiem, skopiować hiperłącze i wkleić do przeglądarki Chrome.

2. Następnie pokaże się ekran powitalny.

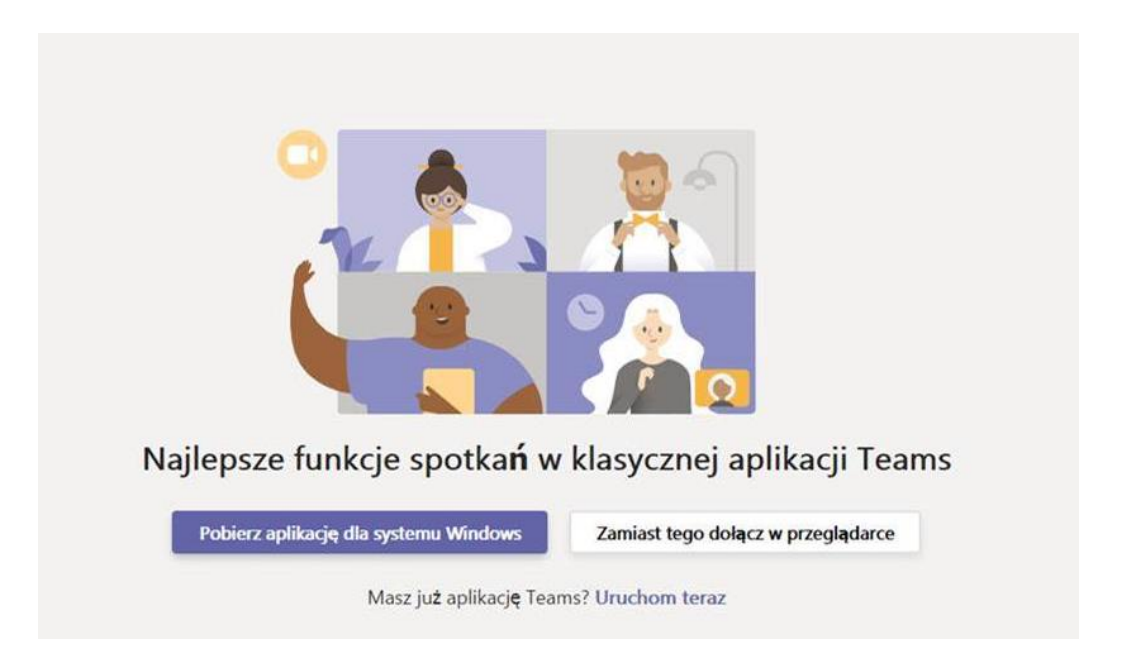

Prosimy kliknąć "Zamiast tego dołącz w przeglądarce".

Jeśli korzystacie Państwo z komputera/ telefonu, na którym już jest Teams, można kliknąć "**Uruchom teraz"**.

Jeśli zamierzają Państwo zainstalować na stałe Teams, proszę kliknąć "**Pobierz** aplikację dla systemu Windows".

| Ujawnianie informacji osobom trzecim                                      |
|---------------------------------------------------------------------------|
| Twoja przeglądarka nie obsługuje spotkań aplikacji Teams.                 |
| Najlepsze funkcje spotkań w klasycznej aplikacji Teams                    |
| Pobierz aplikację Teams<br>Masz już aplikację Teams? <b>Uruchom teraz</b> |

Widok ekranu powitalnego w przeglądarce innej niż Chrome:

3. Po uruchomieniu aplikacji pojawi się okno logowania.

W oknie logowania prosimy wpisać **nazwę Wykonawcy,** następnie kliknąć "**Dołącz teraz**"<u>.</u> **UWAGA**: Wpisanie przez Państwa nazwy Wykonawcy umożliwi potwierdzenie Państwa udziału w spotkaniu.

| Wybierz ustawienia audio i wideo dla:<br>Trwające spotkanie     |  |
|-----------------------------------------------------------------|--|
| Q                                                               |  |
| Wpisz nazwę Dołącz teraz<br>Zf 💽 🖉 💽 🔅 Mikrofon i głośniki komp |  |
|                                                                 |  |
| Inne opcje dolęczania                                           |  |
| 🕫 Dźwięk wyłączony 🗞 Dźwięk przez telefon                       |  |

4. W kolejnym kroku prosimy oczekiwać na działanie organizatora spotkania który "wpuści" Państwa na spotkanie.

| Ktoś powinien wkrótce Cię wpuścić na spotkanie |  |
|------------------------------------------------|--|
|                                                |  |
| Jo                                             |  |
| A 💽 🖉 💽 🔅 Mikrofon i głośniki komp             |  |

5. Wskazówki techniczne dot. udziału w spotkaniu:

Wyłączenie kamery i mikrofonu polepsza jakość połączenia.

W przypadku wystąpienia problemu z mikrofonem/ głośnikiem proponujemy sprawdzić:

- przyciski na klawiaturze,
- ustawienia w komputerze,
- ustawienia w Teams: na podręcznym pasku (widok poniżej) kliknąć "…" (więcej działań) > "pokaż ustawienia urządzenia" > wybrać inny mikrofon (ewentualnie trzeba przewinąć listę):